Maschinelle Übersetzung Wintersemester 2007 Universität Konstanz Miriam Butt

## Übung 4 — Transfer Zwischen Großen Grammatiken —

## 1 Erste Schritte

In Ihrem selbst angelegtem Ordner finden Sie einen Unterordner namens germ-eng-mt. Dieser beinhaltet einen Ordner mit einer Englischen und einen Ordner mit einer Deutschen Grammatik. Zusätzlich befindet sich hier noch die bereits bekannte xlerc-Datei und eine Datei mit dem Namen starter-rules.pl. In dieser befinden sich die Transfer-Regeln mit denen wir heute arbeiten.

Ihre Aufgabe ist es, den Satz: der Hund liebt die Katze. korrekt ins Englische zu übersetzen.

Bitte schicken Sie ihre fertige Transfer-Datei bis Montag an tina.boegel@uni-konstanz.de.

## Hilfestellung

• Öffnen Sie zuerst einmal die Englische Grammatik in diesem Ordner unter

new\_engmt/english/english.lfg.

(Zur Wiederholung: x11 öffnen. Eingabe: cd MT/new\_engmt/english/(enter) emacs & (enter). Dann ESC-X shell. Anschließend xle eintippen. Um die Grammatik aufzurufen muss man den Befehl create-parser english.lfg eingeben)

- Parsen Sie die Englische Übersetzung des obigen Satzes: the dog loves the cat. Im Fenster links unten erscheint die F-Struktur. Behalten Sie diese bei um eine Art 'Optimale F-Struktur' für die Generierung vor Augen zu haben.
- Starten Sie ein NEUES Emacs-Fenster von Ihrem X11-Terminal aus und öffnen Sie die Datei mit den Transferregeln. Es sind bereits einige in der Datei niedergeschrieben, die Sie nicht verändern sollten.
- Starten Sie einen XLE-Process (ESC-x lfg-mode oder ESC-x und dann den Befehl xle).
- Parsen Sie den Satz der Hund liebt die Katze und geben Sie wieder in der F-Struktur unter commands den Befehl transfer this FStructure. Nun haben Sie die Deutsche F-Struktur und deren Übersetzung durch die bereits vorhandenen Transferregeln vor sich.

- Vergleichen Sie nun die Übersetzung mit der oben unter Punkt 1 bereits geöffneten 'korrekten' F-Struktur des Englischen. Was fehlt Ihnen noch in Ihrer Übersetzung damit die Generierung später klappt?
- Generieren kann man in dem man in der übersetzten F-Struktur auf den Knopf Generate from this FS drückt.
- Versuchen Sie nun die fehlenden Elemente mit Hilfe von Transferregeln einzufügen und überprüfen sie regelmäßig Ihren Erfolg.